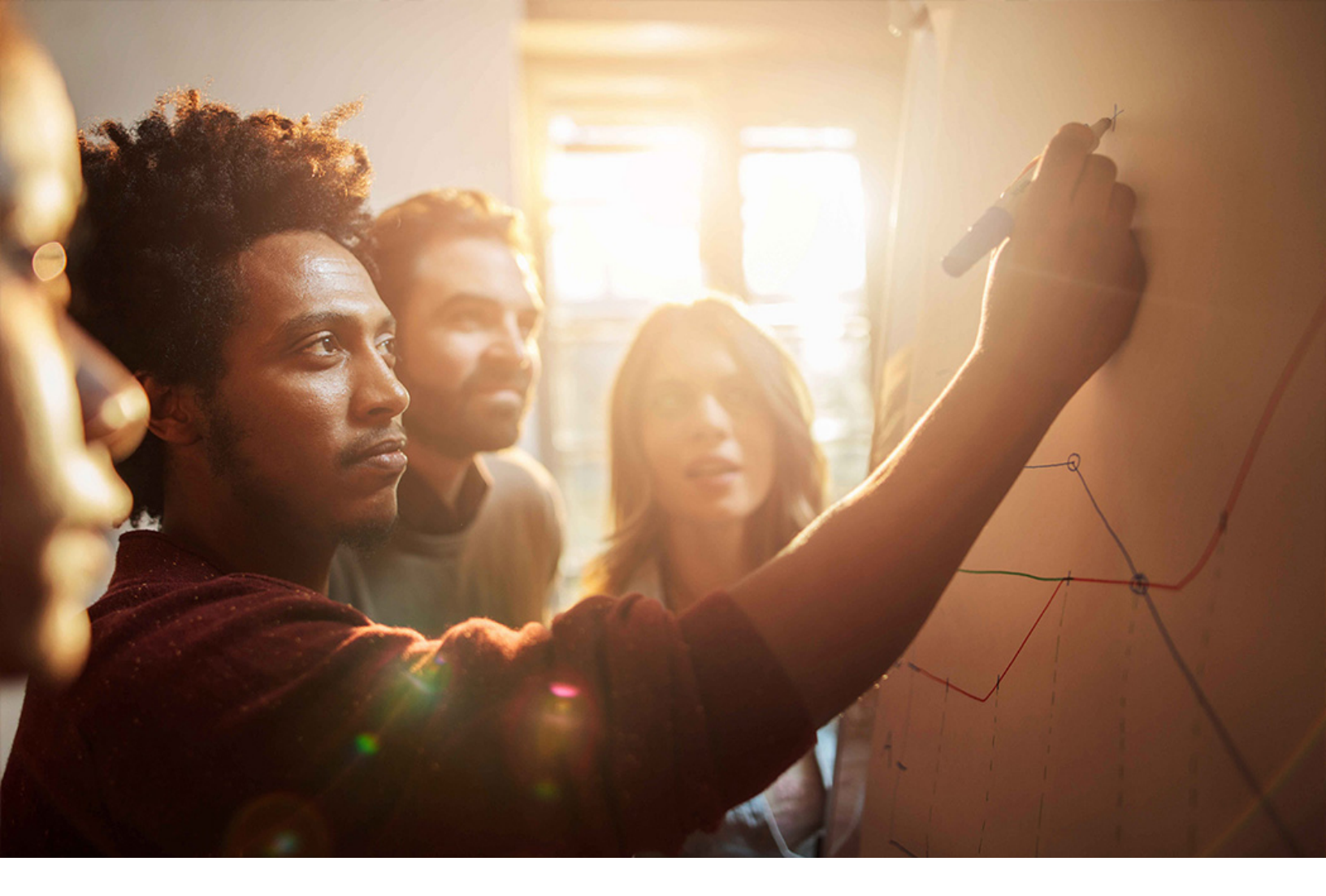

Set-Up Instructions | PUBLIC SAP S/4HANA 2020-09-17

# Setting Up Cash Application Integration (1MV)

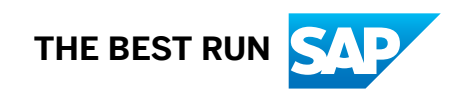

# Content

| 1   | Purpose                                                 |
|-----|---------------------------------------------------------|
| 2   | Prerequisites                                           |
| 3   | Configuration5                                          |
| 3.1 | Setting Up SAP S/4HANA                                  |
| 3.2 | App Configuration: Manage Payment Advices               |
| 3.3 | Checking Scope-Dependent Appl. Job Catalog Entries      |
| 3.4 | Scheduling Jobs – Automatic Bank Statement Reprocessing |
| 4   | Appendix                                                |
| 4.1 | Ticket Component                                        |

# 1 Purpose

This document describes additional configuration steps that you must perform in the productive system at the customer site to activate the *Cash Application Integration*. As these configuration steps are company-specific, they cannot be delivered by SAP, and must be performed by the company setting up the SAP solution.

# **2 Prerequisites**

The customer has purchased the license (8005289) of SAP Cash Application.

You have onboarded yourself to the SAP Cash Application and have generated the JSON file for configuration in SAP S/4HANA. For more information, see the instructions here.

# 3 Configuration

## 3.1 Setting Up SAP S/4HANA

#### Use

In this step, you make the necessary configurations to enable the Cash Application integration in SAP S/4HANA. A wizard leads you through the required setup steps.

#### Procedure

- 1. Log on to your SAP GUI.
- 2. In the Command field, enter the transaction code **S4ML\_CASHAPP\_CONFIG** and press Enter.
- 3. Complete step 1, Create RFC Destinations, by following the instructions on the screen.
- 5. Paste this JSON file in the content field.
- 6. Choose Create Destinations. The screen shows various traffic lights.
- 7. Choose Test Connection to check whether the destinations have been created correctly.

#### i Note

All the traffic lights must be green before you continue with the next step.

- 8. In the Command field, enter the transaction code **S4ML\_CASHAPP\_SETUP** and press Enter.
- 9. Select the Activate Machine Learning checkbox and choose Save.
- 10. Validate the RFC destinations you created previously. The *RFC Destinations* fields should automatically be populated. Choose *Test Connection* and choose *Next*.
- 11. The next step allows you to send the training data and check if the data model in the machine learning service is available. Follow the instructions on the screen and choose *Next*.
- 12. Once the training is complete, you can review the benchmark results. Based on these results, you can configure two threshold values: *Target Accuracy of Proposals (in%)* and *Auto-clearing Confidence (in%)*. After configuring, choose *Next*.
- 13. There are three daily jobs to be scheduled: *Machine Learning Open Receivables Job,Machine Learning Open Payables Job* and *Machine Learning Open Payment Advice Job*. Choose the *Schedule Open Receivables Job* button, the *Schedule Ope Payables Job*button, or the *Schedule Open Payment Advice Job* button to schedule each job. Choose *Next*.

14. To ensure that you have configured everything correctly, check if all traffic lights are green. Choose *Finish* to complete the setup.

### 3.2 App Configuration: Manage Payment Advices

#### Use

In this activity, you configure the Manage Payment Advices app to import payment advice data from PDF files.

#### Procedure

See the Accounts Receivable Accounting (FI-AR) documentation: App Configuration: Manage Payment Advices. You can skip step 1 and step 2 of the procedure.

i Note

In step 3 of the procedure, enter the host name as the value of the *cash\_app* property.

## 3.3 Checking Scope-Dependent Appl. Job Catalog Entries

#### Use

The scope-dependent application jobs are completed automatically during scope item activation. In this step, you check that this activity has been performed successfully and that a job catalog entry has been made.

### Procedure

1. In the SAP S/4HANA system, choose SAP Netweaver Application Server System Administration Activation of scope-dependent application job catalog entries (s-innovations only) (transaction spro).

2. On the Change View Application job scope: Overview screen, check that following entry is there:

#### Job Catalog Entry Name

SAP\_FIN\_AR\_BS\_AUTO\_REPRO

## 3.4 Scheduling Jobs – Automatic Bank Statement Reprocessing

#### Use

This background job automatically matches invoices to bank statements, thus supporting the accounts receivable accountant in clearing the items. As a prerequisite, there should be open bank statements in the system.

### Procedure

- 1. Log on to your SAP S/4HANA system.
- 2. In the Command field, enter the transaction code **FEB\_AUTO\_REPRO** and press Enter.
- 3. Make the required entries and choose *Execute*:

| Field                      | Value    |
|----------------------------|----------|
| Open Items Proposal        | Selected |
| Account Proposal           | Selected |
| Automatic Posting/Clearing | Selected |

# 4 Appendix

## 4.1 Ticket Component

In case of issues during the configuration, open an SAP support ticket to the following component:

| Implementation Step | Component  | Comment |
|---------------------|------------|---------|
| All steps           | CA-GTF-INT |         |

# **Important Disclaimers and Legal Information**

### Hyperlinks

Some links are classified by an icon and/or a mouseover text. These links provide additional information. About the icons:

- Links with the icon not stated otherwise in your agreements with SAP) to this:
  - The content of the linked-to site is not SAP documentation. You may not infer any product claims against SAP based on this information.
  - SAP does not agree or disagree with the content on the linked-to site, nor does SAP warrant the availability and correctness. SAP shall not be liable for any
    damages caused by the use of such content unless damages have been caused by SAP's gross negligence or willful misconduct.
- Links with the icon 🎓: You are leaving the documentation for that particular SAP product or service and are entering a SAP-hosted Web site. By using such links, you agree that (unless expressly stated otherwise in your agreements with SAP) you may not infer any product claims against SAP based on this information.

### Videos Hosted on External Platforms

Some videos may point to third-party video hosting platforms. SAP cannot guarantee the future availability of videos stored on these platforms. Furthermore, any advertisements or other content hosted on these platforms (for example, suggested videos or by navigating to other videos hosted on the same site), are not within the control or responsibility of SAP.

### **Beta and Other Experimental Features**

Experimental features are not part of the officially delivered scope that SAP guarantees for future releases. This means that experimental features may be changed by SAP at any time for any reason without notice. Experimental features are not for productive use. You may not demonstrate, test, examine, evaluate or otherwise use the experimental features in a live operating environment or with data that has not been sufficiently backed up.

The purpose of experimental features is to get feedback early on, allowing customers and partners to influence the future product accordingly. By providing your feedback (e.g. in the SAP Community), you accept that intellectual property rights of the contributions or derivative works shall remain the exclusive property of SAP.

### **Example Code**

Any software coding and/or code snippets are examples. They are not for productive use. The example code is only intended to better explain and visualize the syntax and phrasing rules. SAP does not warrant the correctness and completeness of the example code. SAP shall not be liable for errors or damages caused by the use of example code unless damages have been caused by SAP's gross negligence or willful misconduct.

### **Gender-Related Language**

We try not to use gender-specific word forms and formulations. As appropriate for context and readability, SAP may use masculine word forms to refer to all genders.

 $\ensuremath{\textcircled{\sc c}}$  2020 SAP SE or an SAP affiliate company. All rights reserved.

No part of this publication may be reproduced or transmitted in any form or for any purpose without the express permission of SAP SE or an SAP affiliate company. The information contained herein may be changed without prior notice.

Some software products marketed by SAP SE and its distributors contain proprietary software components of other software vendors. National product specifications may vary.

These materials are provided by SAP SE or an SAP affiliate company for informational purposes only, without representation or warranty of any kind, and SAP or its affiliated companies shall not be liable for errors or omissions with respect to the materials. The only warranties for SAP or SAP affiliate company products and services are those that are set forth in the express warranty statements accompanying such products and services, if any. Nothing herein should be construed as constituting an additional warranty.

SAP and other SAP products and services mentioned herein as well as their respective logos are trademarks or registered trademarks of SAP SE (or an SAP affiliate company) in Germany and other countries. All other product and service names mentioned are the trademarks of their respective companies.

Please see https://www.sap.com/about/legal/trademark.html for additional trademark information and notices.

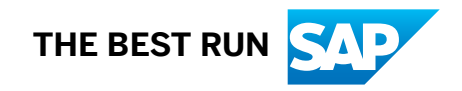